# 類似物件データの探索

### 本プログラムの説明

本プログラムは、『SS7』で建物を入力・設計する際に、過去に設計した物件データから類似したデータを参照するためのツールです。建物規模や構造種別、特殊形状の有無などを入力して検索すると、類似物件のサムネイルが瞬時に 表示されます。

### 本プログラムの実行方法

1. データ準備

①ss7data\_csvlist.pyをテキストエディタなどで開き、132行目のパスをSS7物件データを保存している直上のパス 名を定義します。

dir\_path = r"C:\UsrData\Ss7Data\AI\_assign"

②ss7data\_csvlist.pyを実行します。この作業は、検索する物件データを更新するとき行います。

例) C:\example\srcにソースコードがある場合 cd C:\example\src python ss7data\_csvlist.py

同フォルダ内に「SS7データー覧.csv」が出力されます。

#### 2. プログラム実行準備

similar\_search.pyをテキストエディタなどで開き、18行目のパス設定を①で作成したCSVファイルを定義します。 188行目のパラメータおよび195行目のサムネイルの表示数を適宜調整します。

```
df = pd.read_csv(r"C:\UsrData\Ss7Data\AI_assign\SS7データ一覧.csv")

~略~

# t-SNEによる次元削減(正規化後のデータを使用) 安定化のためpcaを使用

# 100物件以上を想定しています。50物件以下なら、perplexityを2~5程度に調整してください。

tsne = TSNE(n_components=2, perplexity=10, init="pca", random_state=0)

~略~

# 類似性の高い20個のレコードを取得

closest_indices = np.argsort(distances.flatten())[:20]
```

3. プログラムの実行

コマンドラインからプログラムを実行します。

- 例) C:\example\srcにソースコードがある場合 cd C:\example\src python similar\_search.py
- 入力画面に目標とする建物情報を入力し、 [検索] ボタンを押します。

| ∉ 目標データ入力      |                  |               | _      |             |
|----------------|------------------|---------------|--------|-------------|
|                | RC有無             | □ RC有         | 軸振れ    |             |
| 地上階数           | SRC有無            | □ SRC有        | セットバック |             |
| PH階数           | S有無              | □ S有          | 節点上下移動 |             |
| 地下階数           | CFT有無            | CFT有          | 節点同一化  |             |
| Xスバン数<br>メスパン数 | 木有無              | □ 木有          | X方向ルート | なし          |
|                | 基礎支持形式<br>④ 直接基礎 | ○ 場所打5杭 ○ 既製杭 | Y方向ルート | <u>なし</u> ― |
|                |                  | 検索            |        |             |

新しいウィンドウが現れ、目標に類似する物件データのサムネイルが複数表示されます。

類似度の高い物件ほどウィンドウの中央に表示されます。

サムネイルの中央付近をクリックすると、その物件を開いてSS7が起動します。

4. プログラム終了

サムネイルのウィンドウを閉じてプログラムを終了します。

## 『Op.Python実行』の設定手順

Ss7Pythonライブラリを使用するための設定手順です。

- 1. 『SS7』を起動し、[ツール 環境設定 Op.Python実行]画面を表示します。
- 2. "利用可能なPython言語のバージョン"を選択し、[デスクトップへコピー]ボタンをクリックします。
- 3. デスクトップにある「Python」フォルダごと、「src」フォルダにコピーします。

### 必要な外部ライブラリ

本プログラムは以下のPythonライブラリを使用します。

```
pip install numpy
pip install matplotlib
pip install pandas
pip install sklearn-pandas
pip install pillow
```

外部ライブラリのライセンスは「LICENSES/ライセンスについて.txt」を確認してください。

Copyright (C) 2025 UNION SYSTEM Inc.

# ライセンス

本プログラムは MIT License に基づいています。「LICENSE」を確認してください。